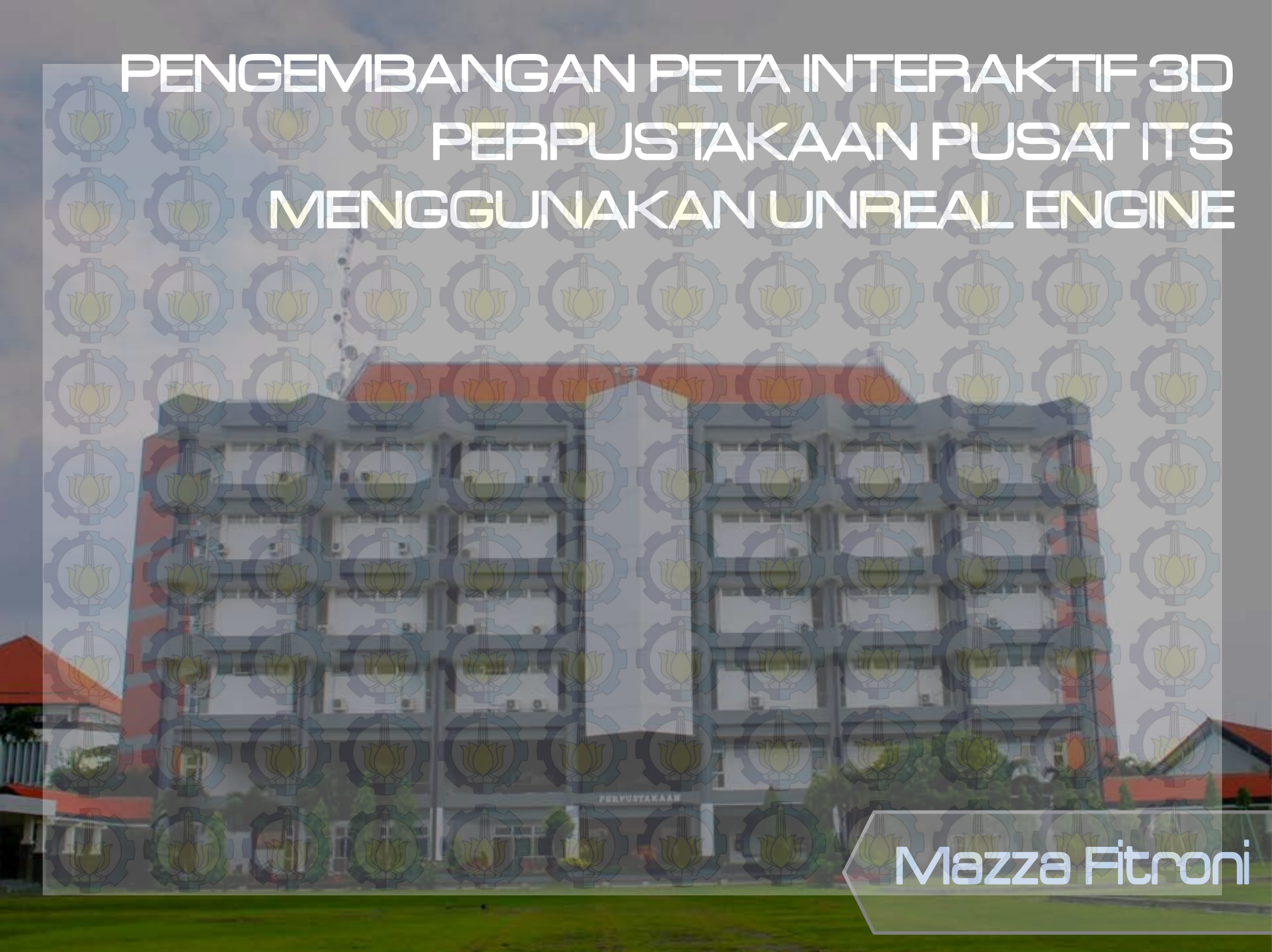

### Latar Belakang (1)

Pada perkembangan awal, perusahan menggunakan gambar 2 dimensi (2D) untuk menyajikan informasi bangunan

Perkembangan teknologi yang semakin pesat membuat perusahaan beralih menggunakan visualiasai 3 dimensi(3D) .Akan tetapi, penggunaan 3D membutuhkan biaya yang tidak sedikit

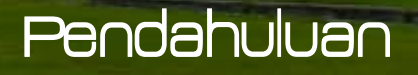

Invoice

Kemudian muncullah ide pengenggunaan game engine untuk menampilkan informasi gedung dalam bentuk 3D dengan biaya yang murah

Invoice

Pendahuluan

Latar Belakang (2)

 $\mathbf{CZ}$ 

Pada tugas akhir ini akan dilakukan pengembangan peta interaktif P<mark>erpustakaan</mark> Pusat ITS menggunakan UNREAL Engine

6

ENGINE

Pendahuluan

Latar Belakang (3)

### Perumusan Masalah

Bagaimana membangun peta 3D yang informatif dengan menggunakan Unreal Engine ?

Bagaimana mengembangkan peta 3D yang interkatif, sehingga pengguna dapat berinteraksi dengan obyek-obyek yang ada di dalam peta ?

Bagaimana membuat peta 3D yang terstandarisasi, sehingga dapat dintergrasikan dengan peta lainnya yangsudah dibuat sebelumnya ?

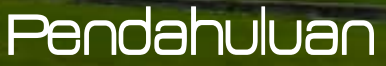

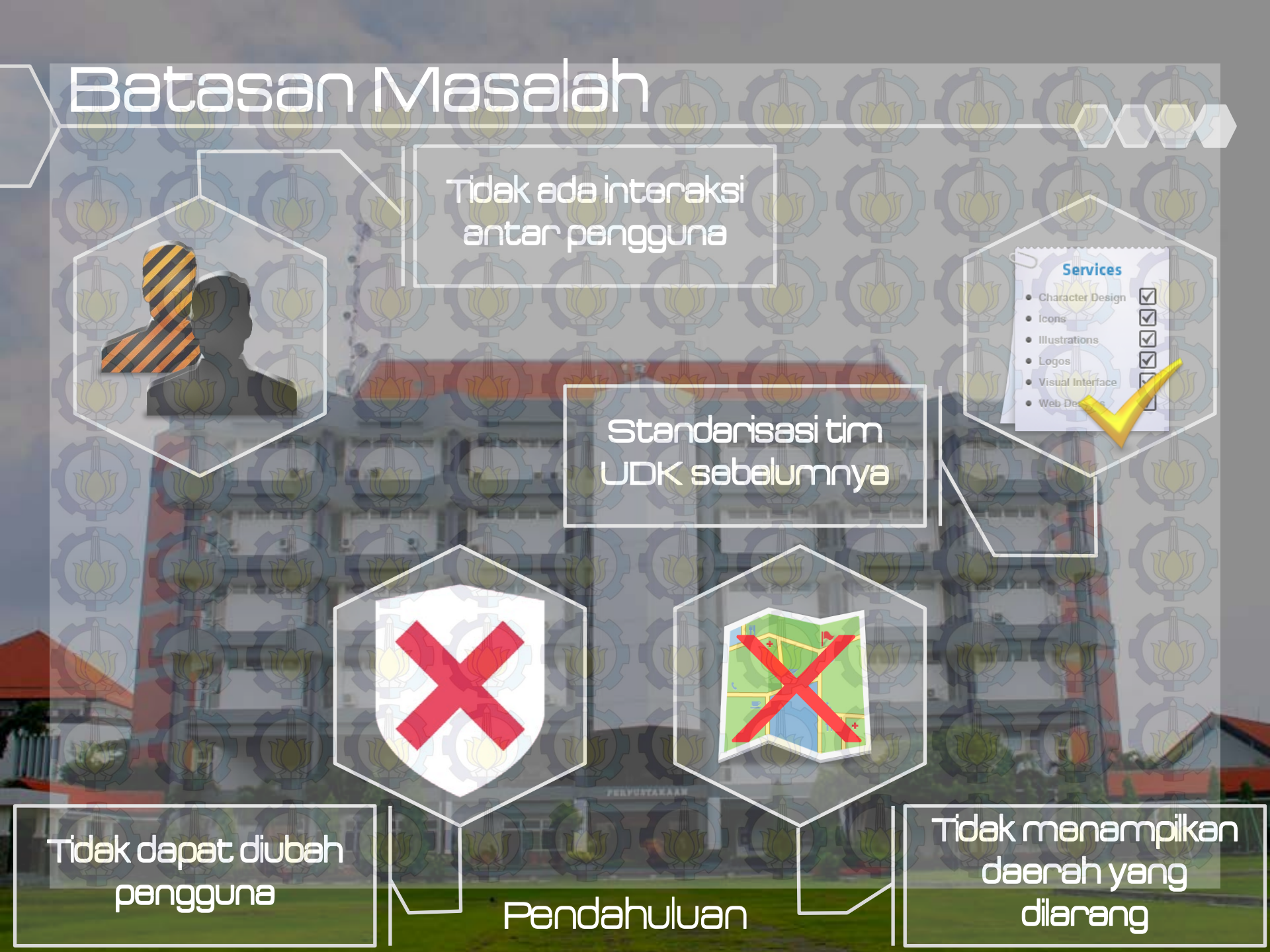

## Tujuan Tugas Akhin Mengembangkan aplikasi yang dapat memahami kateteristik teknologi tampilan gambar 3D dan membuatnya menggunakan Unreal Engine dalam embuatan peta 3D Perpustakaan Pusat yang interaktif dan informatif.

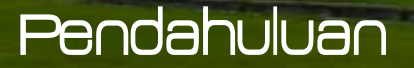

# 

Manfaat Kegiatan Tugas Akhir

iiii

11

Institusi ITS akan memiliki peta 3D yang membantu pengunjung untuk melihat ITS dari jauh. Peta 3D juga dapat dijadikan sebagai sarana promosi yang lebih interaktif. Pendahuluan

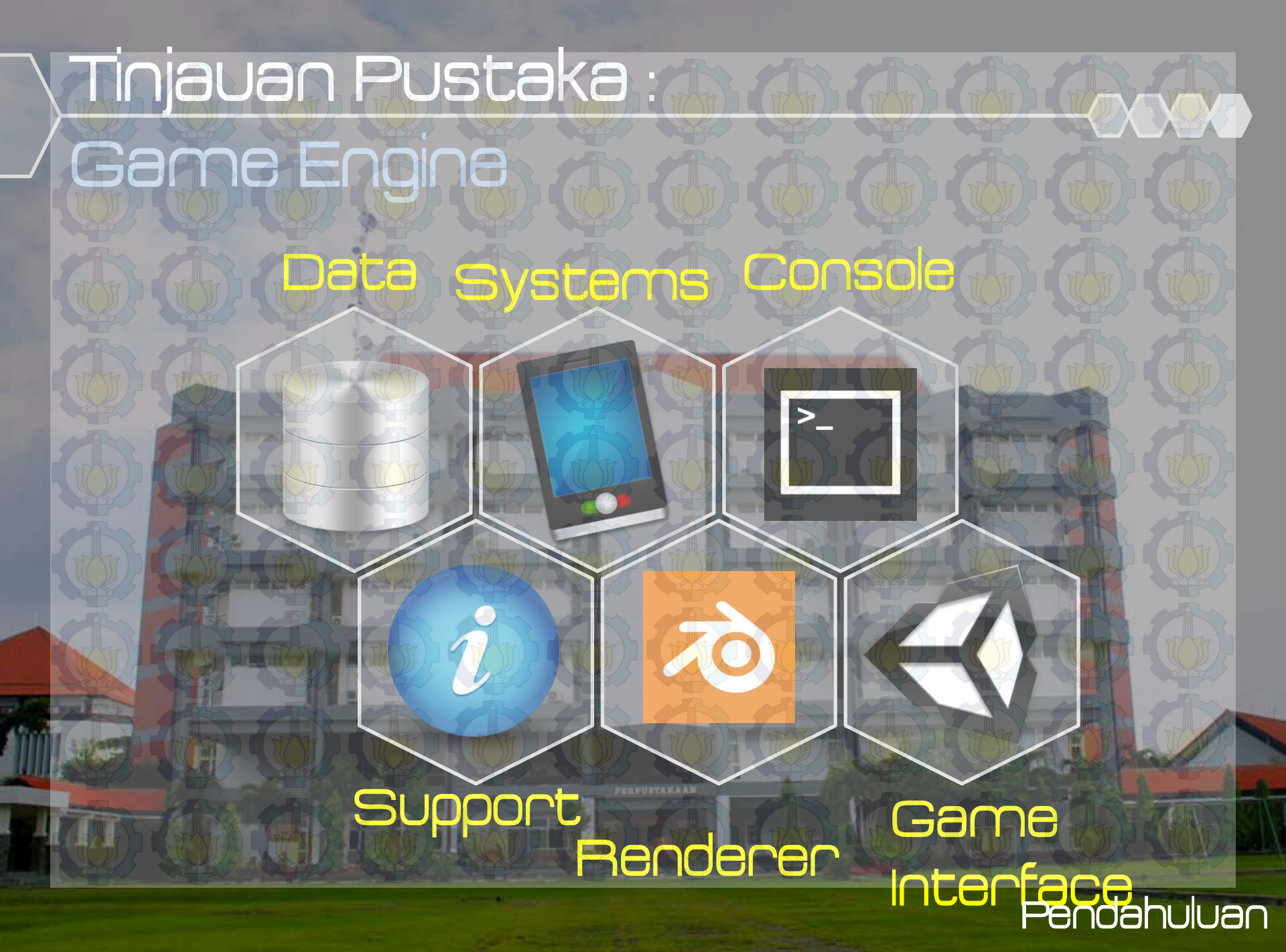

### Tinjauan Pustaka Unneal Engine Sound Physics Graphic Network Input Unreal Interface Script Pendahuluan

#### Autodesk 3ds Max

Tinjauan Pustaka :

Perangkat Lunak Modeling 30 Sebuah perangkat unak keluaran autodesk yang digunakan untuk melakukan modeling 3D, animasi, hingga rendering. Perangkat lunak ini adalah salah satu aplikasi modeling 3D berbayar

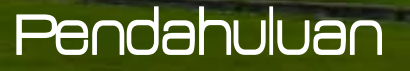

Tinjauan Pustaka : Perangkat Lunak Modeling 2 dimensi Sebuah tools expansion dari Microsoft yang dapat digunakan untuk membangu sebuah diagram, chart atapun dena ruang/lingkungan Microsoft Office Visio dalam konsep 2D.

#### Pendahuluan

#### Adobe Photoshop

Tinjauan Pustaka :

Perangkat Lunak Pengolah Gambar

Aplikasi yang digunakan untu membuat atau editing gambar dar memberikan efek didalamnya. Photoshop ini akan menjadi tool dalam proses pembuatan tekstur peta maupun obyek peta

Pendahuluan

Tinjauan Pustaka : Perangkat Lunak Pendukung Dengan menggunakan Adobe Flash kita dapat membuat animasi flash dan memasanc animasi flash tersebut ke dalam Unreal Engine. Adobe Flash.

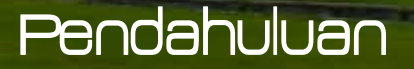

#### Tinjauan Pustaka : Perangkat Lunak Pendukung Bink merupakan video codec untuk game dar sudah mendapatkan lisensi lebih dari <u>5800</u> game, termasuk Unrea Engine. Dengan membuat video bertipe .BINK, maka video dapat dijalankan dalam Unreal Engine sebagai video Bink pembuka yang menarik.

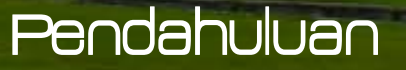

### Standarisasi Peta 3D

🕗 1 meter = 64 pixel 🕗 Tinggi alas tanah mulai dasar hingga permukaan = 50 pixel Tinggi alas bangunan hingga permukaan bangunan = 50 pixel Ketebalan tembok = 10 pixel Lebar pintu = 48 pixel Tinggi pintu = 170 pixel

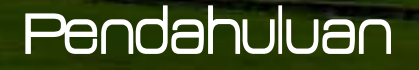

### Metodologi Pengerjaan

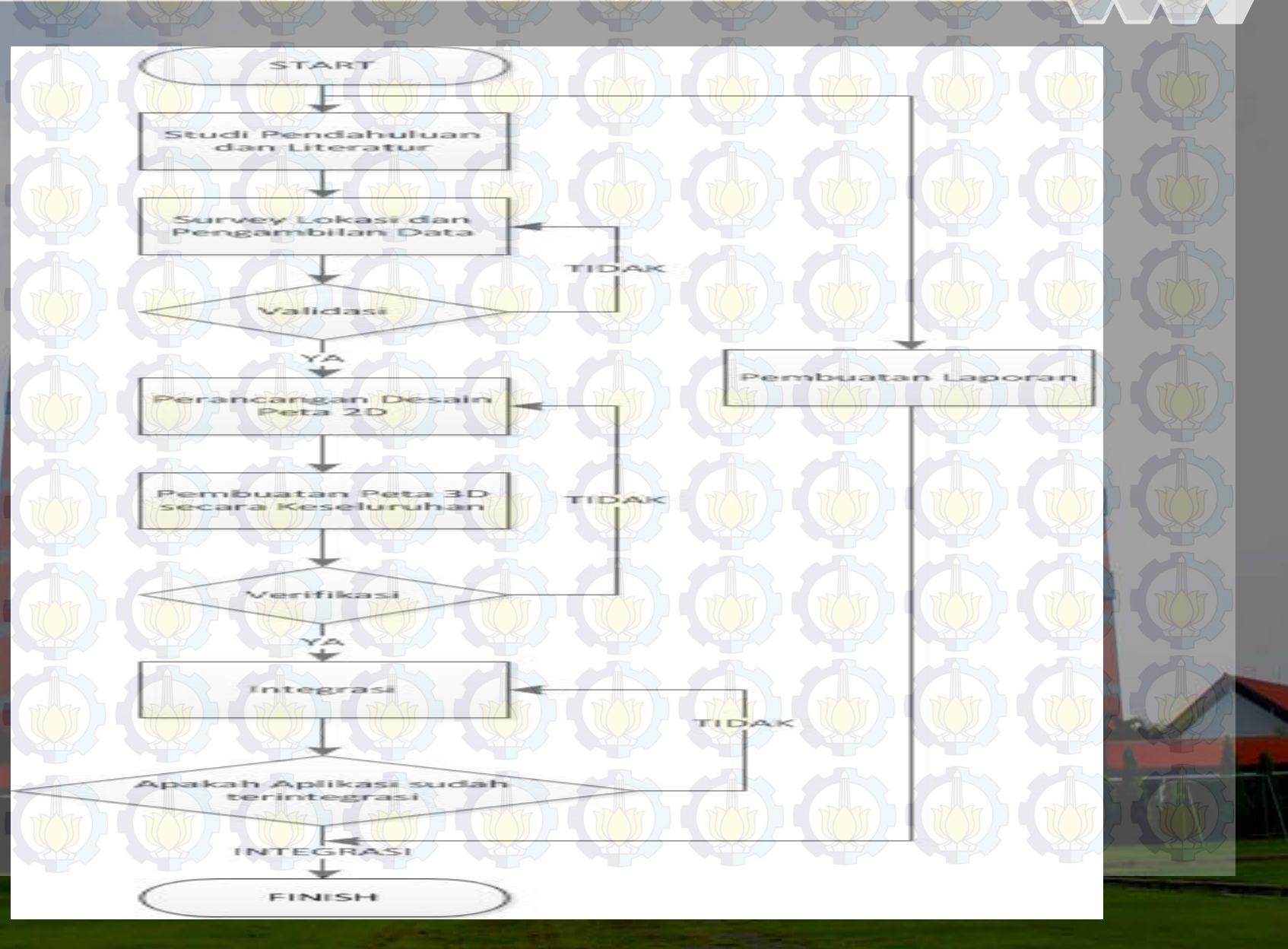

### Studi Pendahuluan & Literatur

Studi Pendahuluan dan Literatur yang dilakukan dalam pembuatan tugas akhir ini adalah pembelajaran dan pemahaman literatur yang berkaitan dengan permasalahan yang ada. Beberapa yang akan dipelajari seperti cara mengoperasikan Unreal Engine dan memanfaatkannya untuk membuat peta. Serta cara penggunaan perangkat lunak lainnya yang mendukung pengembangan aplikasi. Studi pendahuluan dan literatur ini tidak terbatas hanya bersumber dari buku dan jurnal, tetapi juga dari media lain seperti video tutorial ataupun sumber lain dari internet. Lebih jelasnya dapat dilhat pada Bab II tentang hasil studi Pendahuluan dan Literatur

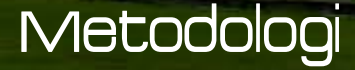

Survey Lokasi & Pengambilan Data Pada tahap ini akan dilakukan pengambilan data dan survey pada lokasi gedung perpustakaan pusat, ini dilakukan dengan berbagai cara :

Melalui Internet, seperti google maps.
BluePrint dari ITS.
Foto di lokasi perpustakaan pusat.

Metodologi

Survey Lokasi & Pengambilan Data Buka dan tutup pintu Menyalakan dan mematikan lampu Interaksi Penitipan Tas pengunjung lantai 1. Interaksi Video profil Perpustakaan Pusat ITS Interaksi Lift lantai 1 sampai lantai 6. Interaksi Peminjaman Ruang Seminar Interaksi Peminjaman Buku di Ruang Perpus Interaksi Video profil Eureka TV

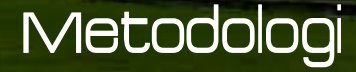

### Validasi

Kegiatan ini berupa pengecekan hasi survey yang telah didapat yang berguna untuk meyakinkan bahwa data yang telah Penulis peroleh sudah sesuai dengan kondisi nyata dari area, gedung-gedung dan juga objek yang ada di Gedung Perpustakaan pusat ITS dan Perancangan Desain Peta 2D

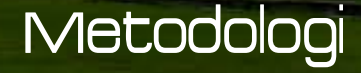

### Pembuatan Peta 2D

Pada tahap ini dimaksudkan untuk menjadi acuan pada saat pembuatan peta 3D, sehingga nantinya pada saat integrasi, dapat dengan mudah disatukan. Pembuatan rancangan dilakukan dengan membuat konsep atau sketsa peta 2D secara komputerisasi.

#### Metodologi

Pembuatan Peta 3D secara keseluruhan(1) • Menentukan batasan-batasan dari aplikasi yang akan dibuat • Membuat level map Gedung Perpustakaan Pusat ITS dengan menggunakan Unreal Editor •Membuat tekstur dari bangunan menggunakan Adobe Photoshop atau aplikasi sejenis lalu memasang tekstur tersebut pada peta dengan menggunakan Unreal Editor

#### Metodologi

Pembuatan Peta 3D secara keseluruhan (2) • Mengumpulkan/membuat obyek 3D menggunakan Blender atau 3D Studio Max atau mencari obyek dari internet lalu memasang obyek pada peta dengan menggunakan Unreal Editor •Membuat gameplay, menu dan logika game menggunakan Unreal Kismet, •Membuat karakter dengan menggunakan Unreal PhAT,

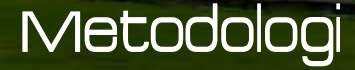

### Pembuatan Peta 3D secara keseluruhan (3) Melakukan scripting menggunakan bahasa pemrograman Unreal Script sehingga default aplikasi sesuai dengan yang penulis rencanakan • Testing aplikasi, Packaging aplikasi menggunakan Unreal Frontend.

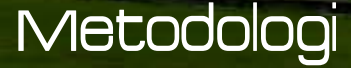

### Verifikasi

Setelah melakukan perancangan maka pada tahap ini Penulis melakukan pengecekan/pembuktian apakah semua area, gedung dan objek sudah terpenuhi dan sesuai dengan rancangan peta 2D yang telah dibuat sebagai acuan pembangunan aplikasi ini.

#### Metodologi

Langkah berikutnya, adalah menyatukan semua peta menjadi satu. Dan terakhir melakukan packaging keseluruhan peta menjadi sebuah aplikasi. Integrasi bersifat tidak wajib dilaksanakan saat kondisi peta 3D yang lain tersebut belum dapat dkatakan sama standarnya atau belum terselesaikan

Integrasi

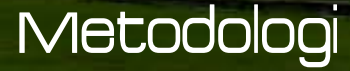

### Pembuatan Laporan

Pembuatan laporan ini dimaksudkan untuk mendokumentasikan langkahlangkah pekerjaan yang sudah dilakukan sehingga dapat memberikan informasi yang berguna bagi yang membacanya, selain itu, laporan ini juga berguna bagi pengembangan aplikasi di lain waktu.

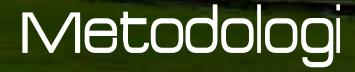

### Desain Aplikasi (1)

Pada bab ini akan dijelaskan mengenai desain aplikasi tugas akhir dari awa sampai akhir Desain sistem dibuat dengan mengacu pada kebutuhan aplikasi yang dibagi menjadi 2, yaitu fungsionalitas dan non fungsionalitas. Kebutuhan fungsionalitas aplikasi didefinisikan sebaga berikut:

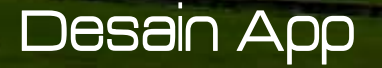

### Desain Aplikasi (2)

•Melihat Peta Tiga Dimensi (3D) •Melihat Peta Dua Dimensi (2D) •Interaksi dengan Objek Interaksi mengenai aktivitas atau informasi khusus dari lokasi Kebutuhan non-fungsional didefinisikan seperti berikut: •Hardware •Unreal Development Kit versi Februari 2012 •Aplikasi pendukung lain yang dibutuhkan.

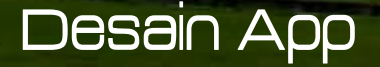

### Domain Model (1)

Tahap awal, Pendefinisian domain model pada pengerjaan tugas akhir ini sangat penting dikarenakan domain model menggambarkan obyek-obyek utama yang akan digunakan. Domain model dapat berubah seiring dengan pengembangan desain dan aplikasi, sehingga obyek-obyek yang digambarkan pada domain model akan semakin lengkap dan akurat sesua dengan alur sistem.

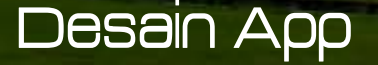

### Domain Model (2)

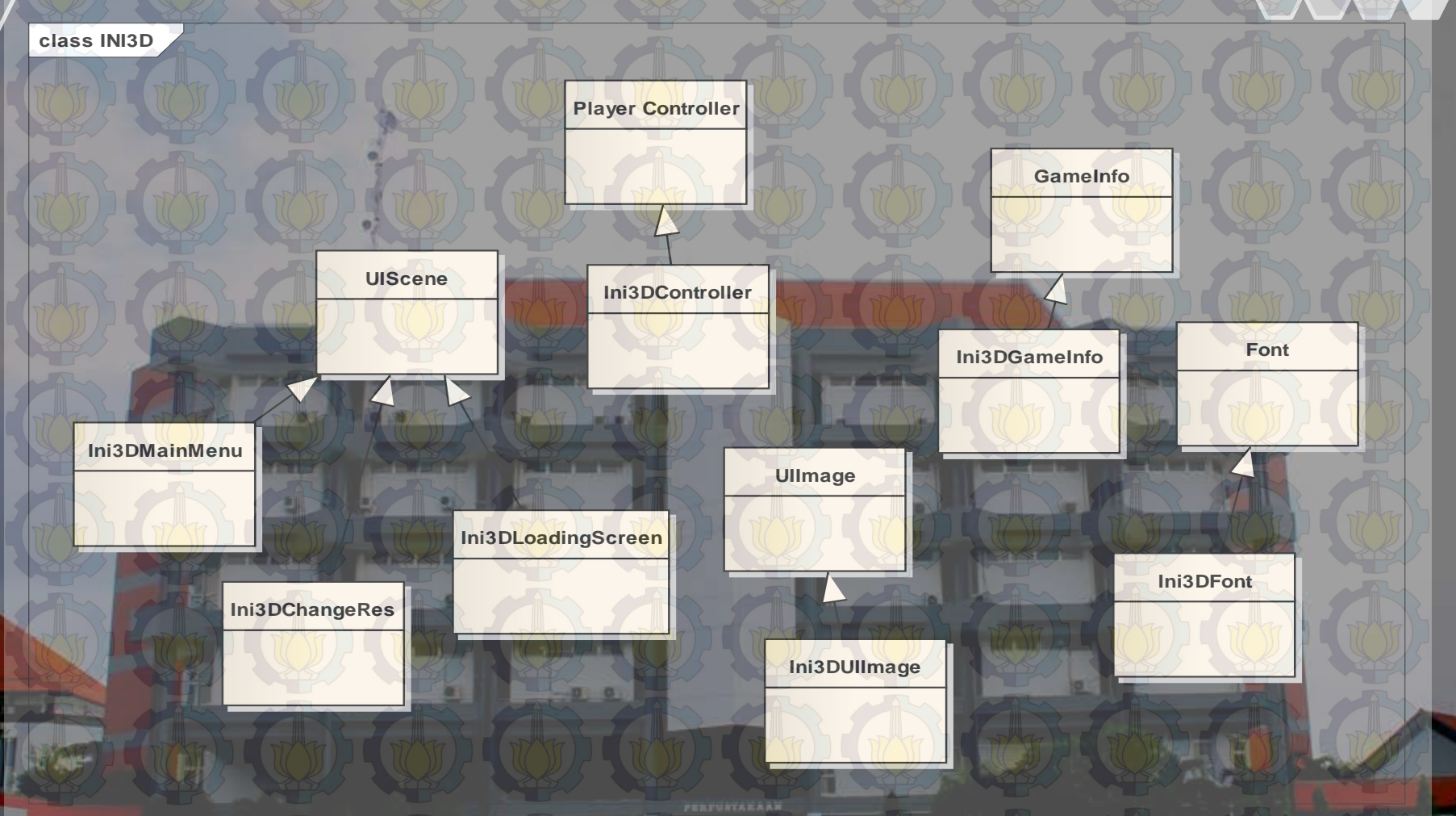

Domain Model Awal

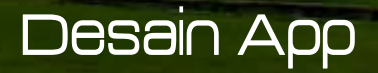

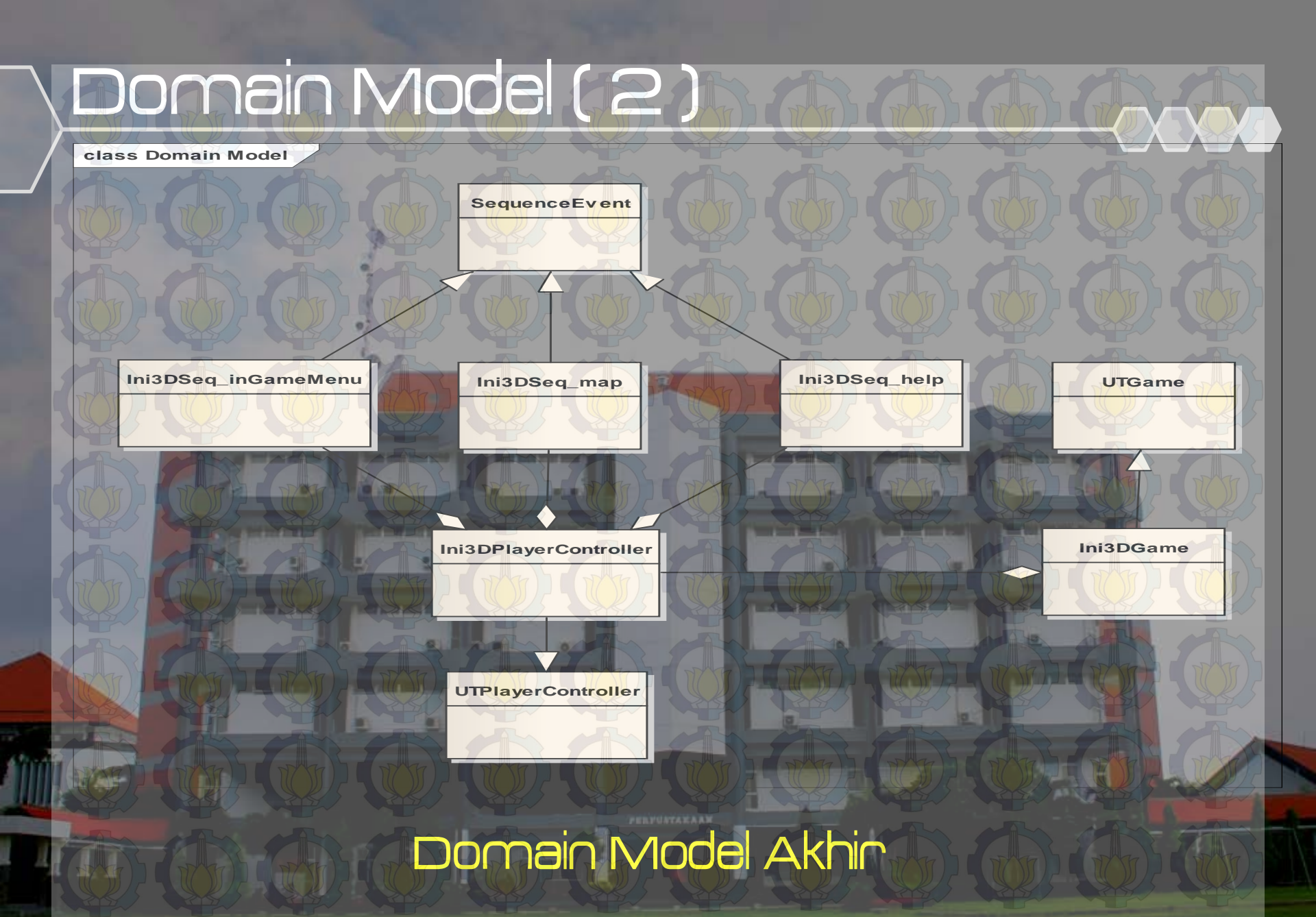

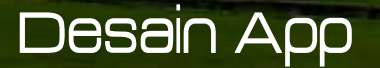

### Penentuan & Desain Interaksi

Tahap kedua, penentuan dan desain interaksi yang didapatkan dari proses survey dan disesuaikan dengan kondisi minip dengan kondisi nyata di Perpustakaan Pusat ITS. Interaksiinteraksi tersebut dapat dilihat pada tabel dibawah beserta penjelasan singkatnya.

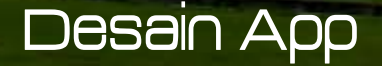

### Penentuan & Desain Interaksi

(2)

| No. | Interaksi           | Deskripsi                          |
|-----|---------------------|------------------------------------|
| 1.0 | Membuka pintu       | Pintu dapat terbuka                |
| 2.  | Menutup pintu       | Pintu dapat tertutup               |
| 3.  | Menyalakan lampu    | Lampu dapat menyala                |
| 4.  | Mematikanlampu      | Lampu dapat mati                   |
| 5.  | Informasi ruangan 🤇 | Pada setiap ruang yang memiliki    |
|     |                     | interaksi terdapat penjelasan      |
|     |                     | singkat dari ruangan tersebut      |
| б.  | Simulasi Sistem     | Simulasi ini dilakukan di lantai 1 |
|     | penitipan tas.      | bagi yangingin menitipkan          |
|     |                     | tasnya padalocker yang di          |
|     |                     | sediakan dengan prosedur berikut   |
|     |                     |                                    |
|     |                     | 1. Menyerahkan tanda pengenal      |

Desain App

### Penentuan & Desain Interaksi

(3)

|                           |                      | 2. Menerima kunci loker           |
|---------------------------|----------------------|-----------------------------------|
| E/                        |                      | 5. Menujulokei dengan nomer       |
|                           | m m                  | yang sesuai dengan kunci lalu     |
| (Tr)                      |                      | masukkan tas yang akan            |
| R/J                       |                      | dititipkan.                       |
| 7.                        | Simulasi melihat     | Simulasi dilakukan pada gedung    |
| Tr)                       | Video profil singkat | perpustakaan pada lobby. Video    |
|                           | perpustakaan pusat.  | ini tentangprofil singkat dari    |
|                           |                      | seluruh kegiatan di dalam         |
| De                        |                      | perpusatakaanpusat.               |
| 8.                        | Simulasi Interaksi   | Simulasi dilakukan pada seluruh   |
| Tr)                       | Lift                 | lantai perpustakaan pusat dari    |
| 25                        |                      | lantai 1 sampai lantai 6, dengan  |
| Fo.                       | A A                  | urutan prosedur sebagai berikut : |
| Tr)                       |                      | 1. Menekan tombol atas / bawah    |
| S.                        |                      | pada depanlift.                   |
|                           |                      | 2. Pintu terbuka, lalu masuk.     |
| $\mathcal{D}_{\varsigma}$ |                      | 3. Menekan tombol lantai mana     |
|                           |                      | yang dituju.                      |
|                           |                      | 4. Pintu Lift menuju lantai yang  |
| Do                        |                      | dituju.                           |
|                           |                      | 5 Pintu lift terbuka lalu keluar  |

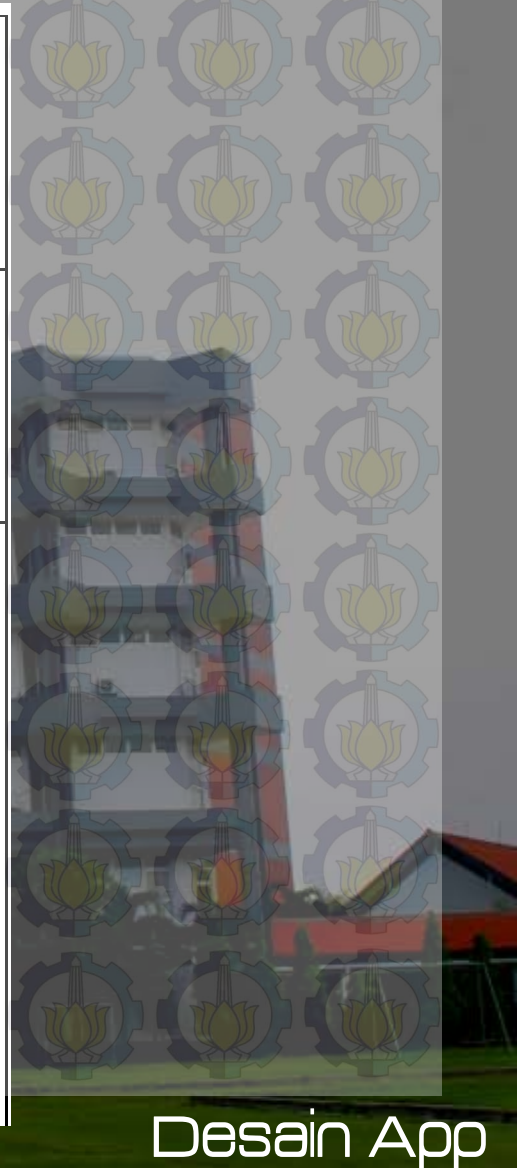
#### Penentuan & Desain Interaksi [4 Simulasi sistem Simulasi ini dilakukan di lantai 2 9. bagi yang ingin menyewa atau peminjaman ruang meminjam ruang seminar yang seminar. berada di lantai 2. Berikut prosedur nya: 1. Menunjukkan tanda pengenal. 2. Mengecek tanggal atau tempat yang bisa di sewa. Mengisi form peminjaman 3.

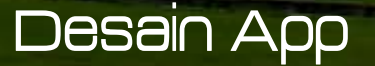

## Penentuan & Desain Interaksi

10. Simulasi Sistem peminjaman buku

[5]

11. Simulasi melihat video Demo Uureka TV. Simulasi dilakukan pada lantai 3,
4, dan 5. Simulasi ini untuk melihat sistem peminjaman buku yang ada pada perpustakaan pusat. Berikut prosedumya :
Mencari buku yang akan dipinjam.
Menuju ke frontdesk.
Menunjukkan buku yang akan dipinjam dankartu perpus anggota.

Simulasi dilakukan pada lantai 6, tepatnya di ruangan Eureka TV. Video yang ditayangkan adalah video profil singkat dari Eureka TV.

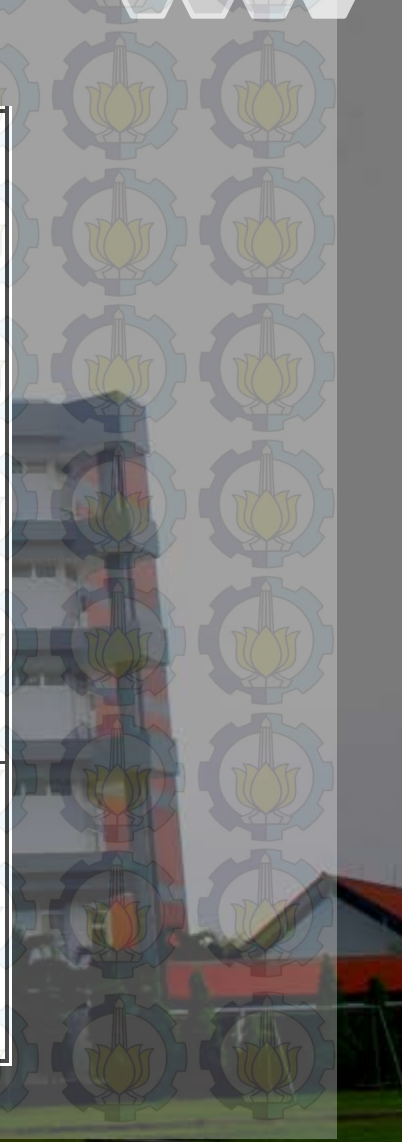

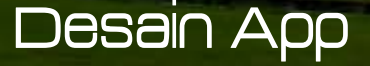

# Penentuan & Desain Gedung

 $\left[ 1 \right]$ 

ISINYa.

Tahap ketiga adalah penentuan dan desain Gedung. Perpustakaan pusat memiliki 6 lanta tiap lantainya memiliki ruang atau desain yang berbeda. Disini akan dijelaskan tiap lantai dan

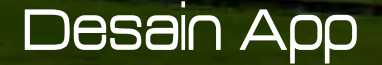

# Penentuan & Desain Gedung

(2)

| NO | Lantai                      | Ruang                                                                                                    | Keterangan                                                                                                    |
|----|-----------------------------|----------------------------------------------------------------------------------------------------|----------------------------------------------------------------------------------------------------|
|    | Lantai 1<br>(Gambar<br>E-8) | <ul> <li>Lobby dan front<br/>desk</li> <li>Ruangbaca</li> <li>Kantin</li> <li>Fotokopi</li> <li>Loker penitipan</li> <li>Ruangkomputer</li> <li>Ruangpengolahan</li> <li>Ruang Pengadaan</li> <li>Lift</li> </ul> | Terdapat 3<br>Interaksi:<br>• Nyala dan<br>matilampu<br>• Video Profil<br>Perpustakaa<br>n Pusat ITS.<br>• Simulasi<br>penitipan<br>tas. |
|    | Lantai 2<br>(Gambar<br>E-9) | <ul> <li>Ruang Libry</li> <li>Ruang Papirus</li> <li>Ruang Kepala<br/>perpustakaan Pusat<br/>ITS.</li> <li>Ruang tata usaha</li> <li>Ruang Seminar</li> <li>Lift</li> </ul>                                       | Terdapat 1<br>Interaksi :<br>• Simulasi<br>peminjaman<br>ruang<br>seminar                                                                |
| 3  | Lantai 3                    | <ul> <li>Sampoema Comer</li> <li>Ruang Referensi</li> <li>Ruang Internet</li> <li>Ruang Majalah</li> <li>Ruang IDIS-ITS</li> <li>Cafe HotSpot</li> </ul>                                                          | Terdapat macam-<br>macam static<br>mesh seperti<br>Lemari buku,<br>sofa, kursi, dan<br>front desk.                                       |

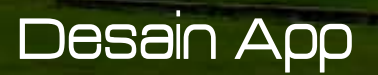

## Penentuan & Desain Gedung

Lantai4

6

(3)

Lantai 5 (Gambar E-10)

Ruang Perpustakaan

•

Ruang

Visual

Penelitian 🍸

Terdapat macam-Audio macam static mesh seperti Ruang Reserve Leman buku, tugas sofa, kursi, akhir dan ITS ) komputer dan front desk. Terdapat Interaksi: Simulasi peminjaman

|           |                                       | buku            |
|-----------|---------------------------------------|-----------------|
| Lantai 6  | Ruang Eureka TV                       | Terdapat 1      |
| (Gambar   | Ruang SPMPK                           | Interaksi :     |
| E-11)     | Ruang P3AI                            | • Video profil  |
|           | Ruang Server                          | Eureka TV.      |
| Halaman   | Parkiran belakang                     | Terdapat macam- |
| dan       | Perpustakaan                          | macam static    |
| sekitamya | <ul> <li>Lapangan bendera.</li> </ul> | mesh seperti    |
|           |                                       | pohon, rumput,  |
| 5 25      |                                       | dantanaman.     |

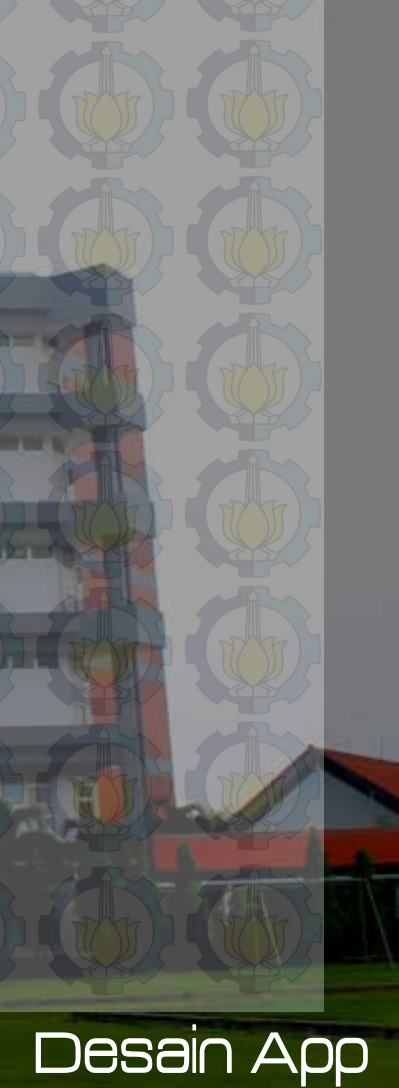

Pemilihan Tombol Navigasi dan Kontrol(1)Tahap keempat, penentuan dan peran tombol navigasi dan kontrol dalam sebuah aplikasi terutama dalam game itu sangat penting dikarenakan peta tiga dimensi interaktif ini dikembangkan dengan game engine dan berbentuk aplikasi pembelajaran. Pada penelitian sebelumnya telah dibuat standarisasi pemilihan tombol navigasi dan kontrol. Sebagai bagian dar Keseluruhan penelitian peta tiga dimensi interaktif ITS, maka aplikasi dari penelitian ini juga menggunakan standarisasi tombol navigasi dan kontrol tersebut.

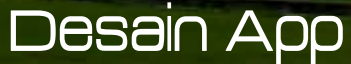

# Pemilihan Tombol Navigasi dan Kontrol (2)

| No | Perintah                       | Tombol        | Hasil                                                                                                    | Analisa                                        |
|----|--------------------------------|---------------|----------------------------------------------------------------------------------------------------|------------------------------------------------|
| Α  |                                |               | Navigasi                                                                                                   | and and and                                    |
|    | Bergerak<br>ke kiri            |               | Menggerakkan<br>tampilan<br>sesuai dengan<br>arah kiri                                                     | Umum dipakai pada<br>permainan tiga<br>dimensi |
| 2  | Bergerak<br>ke kanan           | D             | Menggerakkan<br>tampilan<br>sesuai dengan<br>arah kanan                                                    | Umum dipakai pada<br>permainan tiga<br>dimensi |
| 3  | Bergerak<br>maju               |               | Menggerakkan<br>tampilan<br>sesuai dengan<br>arah depan                                                    | Umum dipakai pada<br>permainan tiga<br>dimensi |
| 4  | Bergerak<br>mundur             | S (           | Menggerakkan<br>tampilan<br>sesuai dengan<br>arah belakang                                                 | Umum dipakai pada<br>permainan tiga<br>dimensi |
| 5  | Memutar<br>searah<br>jarum jam | panah<br>kiri | Memutar<br>tampilan<br>searah jarum<br>jam Peta akan<br>berputar<br>berlawanan<br>dengan arah<br>jarum jam | Umum dipakai pada<br>permainan tiga<br>dimensi |

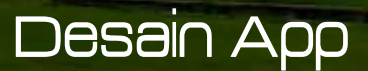

# Pemilihan Tombol Navigasi dan Kontrol (3)

| 6  | Memutar   | panah | Memutar       | Umum dipakai pada  |
|----|-----------|-------|---------------|--------------------|
|    | berlawan- | kanan | tampilan      | permainan tiga     |
| 25 | an arah   | 5     | berlawanan    | dimensi            |
|    | jarum jam |       | arah jarum    |                    |
|    |           |       | jam           |                    |
| 7  | Bergerak  | panah | Menggerakkan  | Umum dipakai pada  |
|    | maju 👘    | atas  | tampilan      | permainan tiga     |
|    |           |       | sesuai dengan | dimensi            |
|    | THE THE   |       | arah tanda    |                    |
| 25 |           |       | panah         |                    |
| 8  | Bergerak  | panah | Menggerakkan  | Umum dipakai pada  |
|    | mundur    | bawah | tampilan      | permainan tiga 🦳 🚽 |
|    |           |       | sesuai dengan | dimensi            |
|    |           |       | arah tanda    |                    |
|    |           |       | panah         |                    |

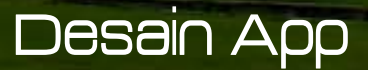

# Pemilihan Tombol Navigasi dan Kontrol (4)

| Mem-<br>bungkuk |       | Menggerakkan<br>tampilan<br>seakan aktor<br>pengguna<br>sedang<br>membungkuk | Pada permainan tiga<br>dimensi terdapat 2<br>pilihan umum, yaitu<br>Ctrl atau C pada<br>keyboard. Namun<br>penulis memutuskan<br>tombol C yang<br>dipakai karena lebih<br>mudah untuk ditekan. |
|-----------------|-------|------------------------------------------------------------------------------|----------------------------------------------------------------------------------------------------|
| Melompat        | Spasi | Menggerakkan<br>tampilan<br>seakan aktor<br>pengguna<br>sedang<br>melompat   | Umum dipakai pada<br>permainan tiga<br>dimennsi                                                                                                    |

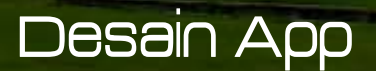

# Pemilihan Tombol Navigasi dan

KO

|       |            |           |                  | The second second second |       |
|-------|------------|-----------|------------------|--------------------------|-------|
| 11    | Ber-       | Enter/    | Menggerakkan     | Dipilih karena           |       |
|       | interaksi  | Klik kiri | tampilan         | interaksi adalah hal     |       |
|       | dengan     |           | sesuai dengan    | yang paling sering       |       |
|       | objek peta |           | interaksi objek  | digunakan dan pada 🔍 🖉   |       |
|       |            |           | peta             | game umumnya             |       |
|       | A A        |           |                  | digunakan tombol         |       |
|       |            |           |                  | mouse kiri untuk hal     |       |
|       |            |           |                  | yang paling sering       |       |
|       | A          |           |                  | digunakan tersebut.      |       |
|       |            |           |                  |                          |       |
|       |            |           |                  |                          |       |
| В     | ANA        | Ko        | ntrol Tingkat Pe | ta                       |       |
| 1     | Menu       | F1        | Membuka menu     | Umum dipakai             |       |
|       | Bantuan    |           | Bantuan. Tekan   | pada permainan           |       |
|       | A          |           | Tombol sekali    |                          |       |
| THE   |            |           | lagi untuk 📜 🍸   |                          |       |
| Res 1 |            |           | keluar dari      |                          |       |
|       | A A        |           | menu             |                          |       |
| 2     | Menu In-   | Esc       | Membuka menu     | Umum dipakai             |       |
| 885   | Game       |           | In-Game, Tekan   | pada permainan           |       |
|       |            |           | Tombol sekali    |                          |       |
| hu    | NTTO NYTO  |           | lagi untuk 👘 🝿   |                          |       |
| SZ/5  |            |           | keluar dari      |                          |       |
|       |            |           | menu             |                          |       |
|       |            |           |                  | D-25al                   | h Add |

# Pemilihan Tombol Navigasi dan Kontrol ( 6 )

Menu Peta M 2D Membuka menu Peta 2D. Tekan Tombol sekali lagi untuk keluar dari menu

Huruf M merepresentasikan kata Map/Peta yang juga umum dipakai pada permainan tiga dimensi untuk merepresentasikan masuk pada halaman peta dua dimensi

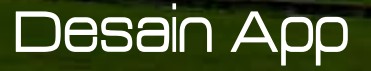

# Pemilihan Tombol Navigasi dan Kontrol ( 6 )

Menu Peta M 2D Membuka menu Peta 2D. Tekan Tombol sekali lagi untuk keluar dari menu

Huruf M merepresentasikan kata Map/Peta yang juga umum dipakai pada permainan tiga dimensi untuk merepresentasikan masuk pada halaman peta dua dimensi

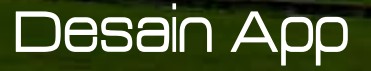

### Use Case Diagnam

Tahap kelima yaitu Use Case Diagram, aplikasi ini memiliki use case standar berdasarkan penelitian peta tiga dimensi interaktif ITS yang sebelumnya telah dibuat. Jadi untuk desain Peta 3D Perpustakaan Pusat ITS Surabaya harus mengacu pada Use Case tersebut.

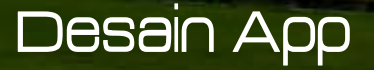

### Sequence Diagnam

Tahap keenam yaitu sequnce diagram. Sequence diagram memuat alur dalam use case dengan penjelasan yang mengarah pada pemrograman aplikasi, sehingga sebelum menancang sequence diagram diharuskan mengerti tentang teknologi yang akan diterapkan pada aplikasi.

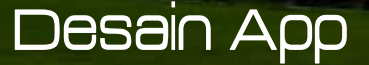

### Test Case

Tahap ketujuh yaitu Test case.Test case dirancang untuk mengarah pada performa aplikasi agar sesuai dengan desain yang dibuat. Jadi test case akan dijalankan dengan beberapa skenario yang sesuai dengan rancangan pada diagnam use case pada lampinan A. Untuk rancangan skenario dan test dapat dilihat pada ampiran D. Test case nantinya akan diuji coba berupa unit test.

PERFUNTAKAAN

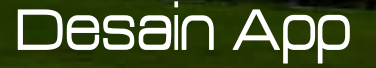

### GUI Story Board

Tahap selanjutnya adalah desain pembuatan GUI. Peran GUI Story Board yaitu memuat tampilan dan alur bagaimana aplikasi dijalankan GUI Story Board dalam aplikasi ini memuat beberapa tampilan static dan tampilan peta tiga dimensi.

PERFUNCACAN

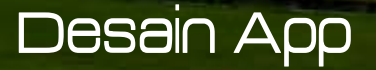

## Implementasi & Uji Coba Sistem

Aplikasi ini diimplementasikan pada beberapa komputer desktop. Spesifikasi sistem operasi dan perangkat keras yang digunakan dalam pengimplementasiannya dapat dilihat pada tabe

#### Spesifikasi

PERPENDICAL

Prosesor: Intel(R) Core(TM) i7 CPU @2.80GHz 2.80GHz Memori: `12288 MB RAM

VGA: NVIDIA GeForce GTX 670 2048 MBe

Sistem Operasi: Windows 7 Home Premium 64-bit

DirectX 11

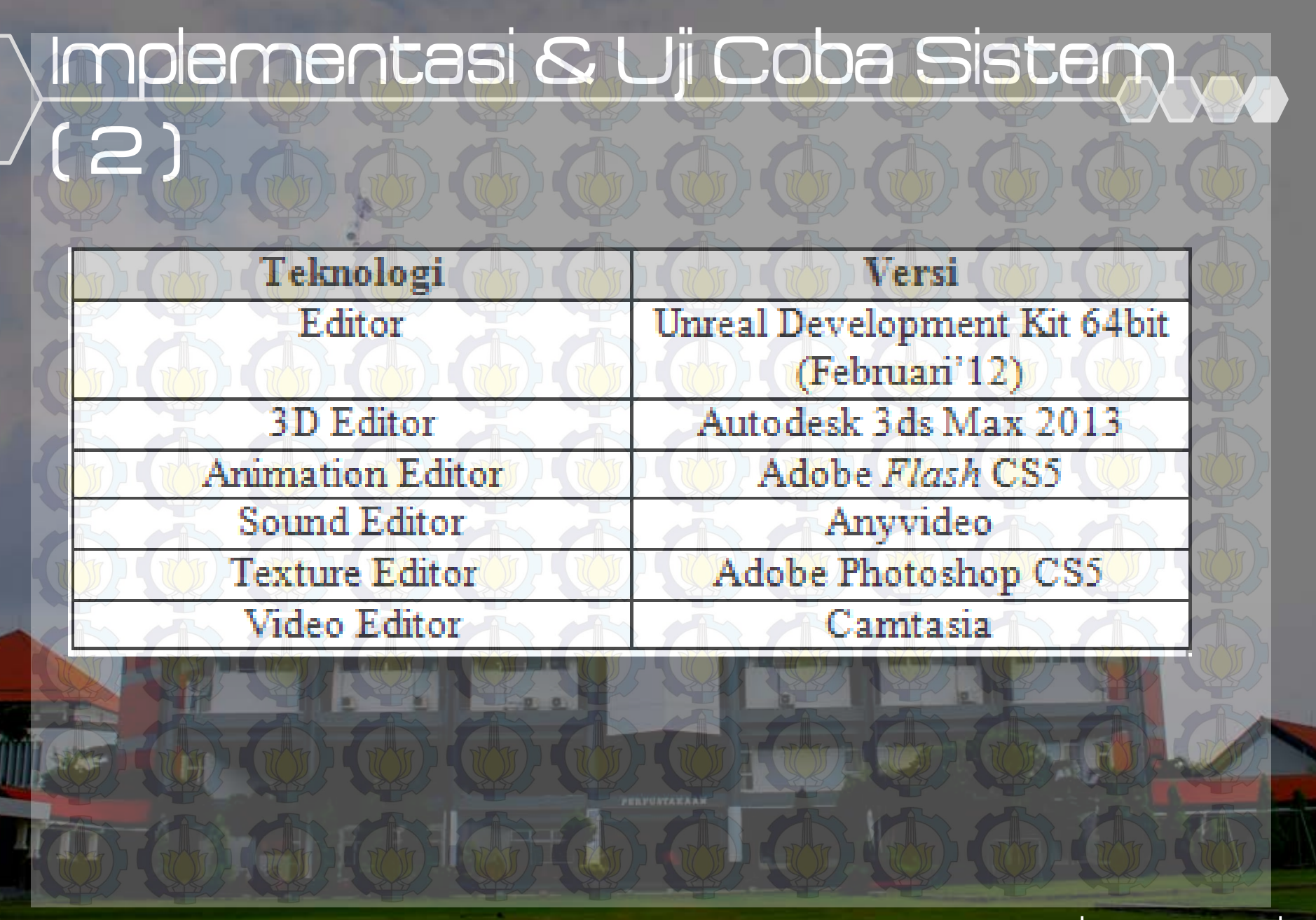

Peta Dua Dimensi

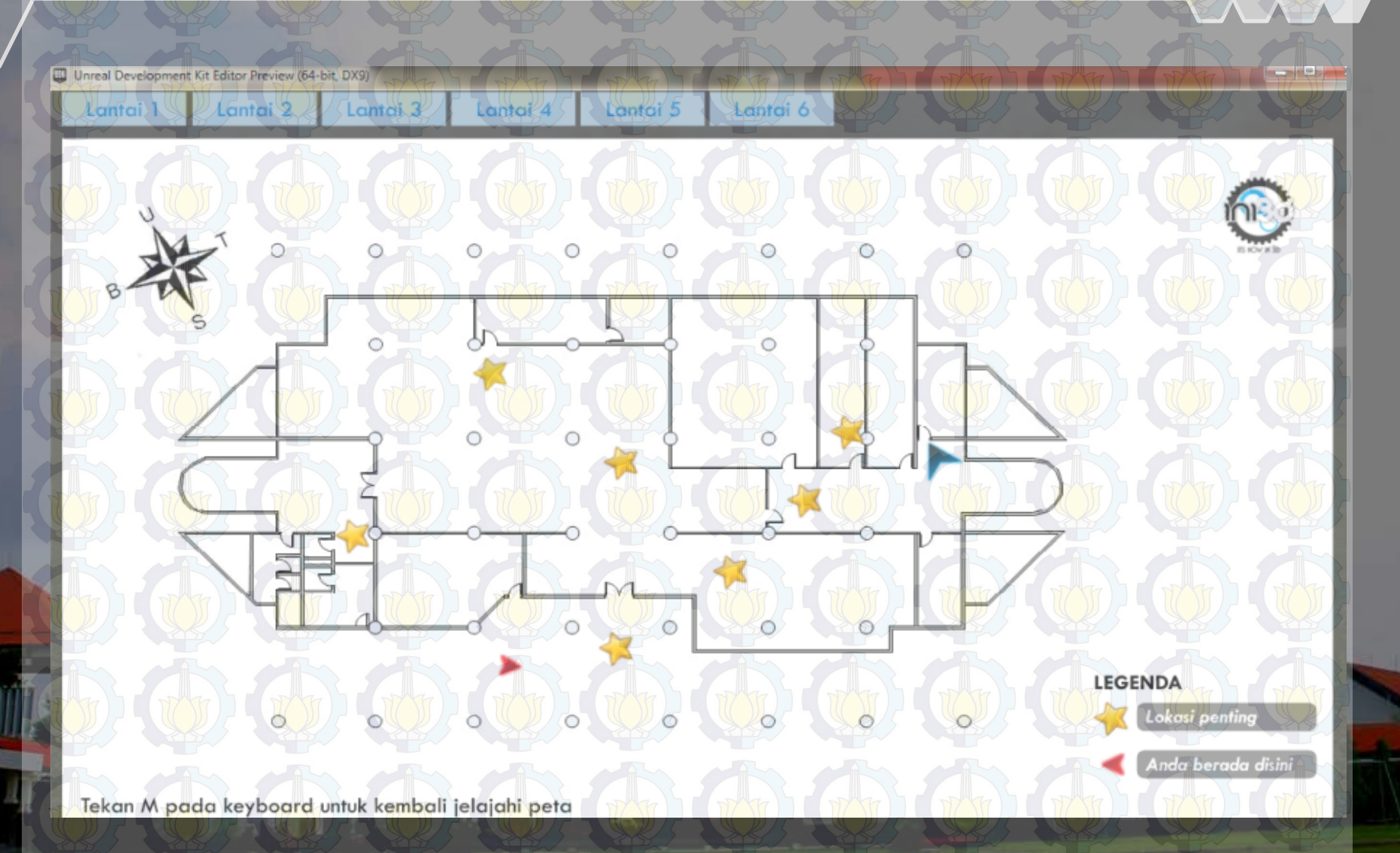

## Pembuatan Aplikasi – Level Map

Pertama yang diakukan dalam proses pembuatan apikasi adalah dengan dimulainya pembuatan level map. Level map dibuat berdasarkan proses survey yang berupa data blueprint dari gedung perpustakaan ITS dan juga foto.

Pembuatan level map ini mencakup pembuatan geometri dan pemberian material pada geometri yang telat dibuat.

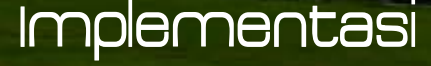

Pembuatan Constructive Solid Geometry Proses pernbuatan Constructive Solid Geometry (CSG) adalah hal pertama yang harus dilakukan pada pembuatan Level Map CSG pada UDK berfungsi untuk pembentukan model tiga dimensi dari peta, yang mencakup wilayah bangunan dan semua permukaan bangunan peta, seperti tangga, tembok, atap, permukaan tanah/dasar gedung dan beberapa bagian dari peta yang menggunakan.

PERPUNTAKAAN

## Pemberian Material

Setelah kerangka gedung Perpustakaan Pusat jadi yang sebelumnya telah dibuat dengan brushes, maka selanjutnya adalah pembuatan tekstur dan material. Tekstur adalah bagian dari material, jadi nantinya tekstur dimasukkan ke dalam material agar bisa menempel pada brushes. Hasil jadi tekstur dan material akan disimpan ke dalam package UDK, jadi sebelumnya package harus ada. File package akan disimpan dalam format \*.upk dan direktori package sendiri yaitu pada UDK\UDKGame\Content Implementasi

### Pemberian Tanda Interaksi

Pemberian tanda pada interaksi sangat penting. Nantinya untuk pengguna agan dapat mengetahui posisi interaksi pada level map. Maka pada setiap tempat yang memiliki interaksi diberi tanda dengan menggunakan Particle System

### Penentuan Karakter Aktor

Unreal AnimSet merupakan salah satu bagian dari Unreal Engine yang digunakan untuk menentukan aktor yang akan digunakan d dalam Level Map kita. Beberapa pengaturan yang umum dilakukan, meliputi material aktor AnimSet aktor serta lokasi dan rotasi aktor dengan memanfaatkan fungsi pengaturan material, kita bisa mempercantik tampilan aktor seperti memberikan warna kulit, baju, dan lainnya. PERFUNCTIONAN

## Pembuatan Objek 3D

Pembuatan Objek 3D dalam pembuatan level map ini semua menggunakan aplikasi Autodesk 3ds Max. Dalam Autodesk 3ds Max terdapat 4 tampilan perspektif yang berbeda, dari 4 tampilan perspektif itu ialah fungsinya untuk mempermudah kita dalam pengaturan terhadap suatu objek, yaitu dari atas, samping kanan, depan, dan perspective.

PERFUNCACAA

## Import Objek 3D

Import Objek 3D ke dalam Unreal Editor dilakukan setelah selesai melakukan pembuatan Objek 3D. Setelah objek 3D dibuat menggunakan Autodesk 3Ds Max, maka objek export dalam format \*.fbx, hal ini dilakukan agar objek 3D bisa di-import ke dalam UDK.

### Pengaturan Pencahayaan

Selanjutnya adalah pengaturan cahaya untuk membuat objek 3D terlihat nyata seperti asli sehingga efek bayangan dan warna pada objek 3D akan terlihat lebih jelas dan detail. Pengaturan cahaya di UDK dilakukan melalui beberapa kelas aktor light (cahaya). Terdapat beberapa jenis kelas aktor light yang ada, yaitu DirectionalLight, PointLight, SkyLight, dan SpotLight.

PERFUNCACAA

### Penambahan Suara

Tahap penambahan suara pada Level Map dimulai dari meng-convert suara menggunakan Anyvideo converter, selanjutnya meng-import suara ke dalam UDK.

### Import Suara

Selanjutnya hasil dari aplikasi Anyvideo yang berupa file \*wav itu kemudian di-import ke dalam content browser UDK. File hasil import tersebut berubah menjadi SoundNodeWave Contoh file SoundNodeWave yang sudah berhasil di-import. Supaya dapat digunakan untuk dimasukkan ke dalam Unreal Kismet atau Unreal Matinee, maka dibutuhkan SoundCue.

### Pembuatan Interaksi

Pembuatan interaksi dalam UDK diatur dalam UnrealKismet yang didalamnya terdapat matinee untuk membuat gerakan-gerakan dari objek 3D dalam map, selain itu interaksi dapat juga berupa tampilan animasi flash. Tampilan Matinee atau gabungan antara keduanya dimana interaksi tersebut dilengkap dengan flash untuk membuat tampilan informasi dari ruangan atau objek 3D yang ada di dalam map. ERVINEARAN

### Layar Informasi

Layar informasi yang dimaksud disini adalah sebuah interaksi menggunakan animasi flash, dimana yang memuat informasi suatu tempat dalam map. Layar informasi muncul setiap aktor melewati tempattempat penting yang perlu diketahui oleh pengguna, contohnya aula ruang seminaratau kantor Tempattempat penting ini juga dapat dilihat oleh pengguna melalui Menu Peta Dua Dimensi.

PERFUNTARAAN

### Peta Dua Dimensi

Menu peta dua dimensi menampikan peta 2D yang sesuai dengan peta 3D, berguna untuk memberikan informasi lokasi-lokasi penting dar peta dan juga posisi dari aktor Tampilan menu peta dua dimensi berupa animasi flash yang mempunyai tiga fungsi yaitu mengetahui posisi aktor teleportasi ke suatu tempat dan menunjukkan arah menuju suatu tempat.

### Pergantian siang dan malam

Pergantian siang dan malam bertujuan agar pengguna mendapatkan gambaran yang lebih realistis dan sesuai dengan keadaan nyata pada peta 3D. Tahap awal pembuatan simulasi pergantian siang dan malam adalah pemberiar static mesh langit. Static mesh ini berbentuk kubah setengah bola yang digunakan sebagai latar belakang langit yang mengelilingi keseluruhan peta

## Informasi Objek

Informasi objek merupakan interaksi yang menggunakan animasi flash dan matinee yang menampikan informasi dari sebuah objek 3D, contohnya informasi membuka pintu, menutup pintu menyalakan lampu atau simulasi kegiatan pada perpustakaan. Beberapa interaksi merupakan satu kesatuan interaksi seperti misalnya membuka dan menutup pintu. Kedua interaksi tersebut memerlukan dua tampilan animasi flash yang berbeda, namun menggunakan objek pintu Staticmesh yang sama dengan tipe objek InterpActor di Level Map. Implementasi

## Informasi Objek

Informasi objek merupakan interaksi yang menggunakan animasi flash dan matinee yang menampikan informasi dari sebuah objek 3D, contohnya informasi membuka pintu, menutup pintu menyalakan lampu atau simulasi kegiatan pada perpustakaan. Beberapa interaksi merupakan satu kesatuan interaksi seperti misalnya membuka dan menutup pintu. Kedua interaksi tersebut memerlukan dua tampilan animasi flash yang berbeda, namun menggunakan objek pintu Staticmesh yang sama dengan tipe objek InterpActor di Level Map. Implementasi

### Integrasi (1)

Integrasi antar peta di UDK dilakukan dengan dua cara yaitu Level Streaming. Leve Streaming artinya integrasi peta dilakukan secara ive tanpa perantara (loading). Dalam Level Streaming, cara untuk menggabungkan antar peta adalah pilih peta yang akan digabung dengan Add Existing Level dan pilih dengan Always Visible. Dalam hal ini peta yang akan digabung yaitu peta gedung perpustakaan pusat ITS dari lantai 1 sampai atap. Lokasi peta dapat diatur sesuai kebutuhan sehingga posisi peta gedung perpustakaan pusat ITS bisa disesuaikan letaknya. Implementasi
# Integrasi (2)

| Levels          |                                                  |
|-----------------|--------------------------------------------------|
| Level View D    |                                                  |
| Content Browser | Actor Classes Levels Scene Layers Documentation  |
| 6 PA            | No keywords specified. Click for information.    |
| EK. E           | Persistent Level (741 actors)* - CURRENT LEVEL - |
|                 | INI3D_Perpustakaanlt2 (954 actors)               |
|                 | INI3D_Perpustakaanlt3 (2285 actors)              |
|                 | INI3D_Perpustakaanlt4 (12868 actors)             |
|                 | INI3D_Perpustakaanlt5 (703 actors)               |
|                 | INI3D_Perpustakaanit6 (1318 actors)              |
|                 | INI3D_Perpustakaanlt7 (269 actors)               |
|                 | INI3D_Perpustakaanlt1 (804 actors)               |
|                 | INI3D_Perpustakaanlt3_5 (4378 actors)            |
|                 | INI3D_Perpustakaan_taman (600 actors)            |
|                 | sky_doom (421 actors)                            |
|                 | INI3D_Perpustakaanlt5_1 (10721 actors)           |
|                 |                                                  |
|                 |                                                  |
|                 |                                                  |
|                 |                                                  |
|                 |                                                  |
|                 | Implementas                                      |

# Integrasi (3)

PETTO

TIT

FUEL BUILDER AND

ATTA.

-

ETT

- HALLET

TIT

四朝

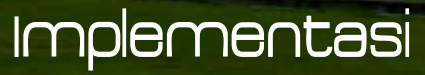

## Uji Coba Fungsional

| No. | Test Case ID | Hasil    |
|-----|--------------|----------|
| 1.  | TC1-01       | Berhasil |
| 2.  | TC1-02       | Berhasil |
| 3.  | TC2-01       | Berhasil |
| 4.  | TC3-01       | Berhasil |
| 5.  | TC3-02       | Berhasil |
| 6.  | TC3-03       | Berhasil |
| 7.0 | TC3-04       | Berhasil |
| 8.  | TC4-01       | Berhasil |
| 9.  | TC5-01       | Berhasil |
| 10. | TC5-02       | Berhasil |

PERFORTATION

## Uji Coba Non Fungsional (1)

Uji coba non-fungsional dilakukan dengan cara mengukur performa yang dihasilkan oleh sistem perangkat keras dalam menjalankan aplikasi. Ketentuan-ketentuan yang dipaka dalam uji coba sebagai berikut : Spesifikasi komputer yang digunakan ada 4 • 4 spesifikasi komputer dianggap mewakili segmentasi komputer yang ada. Spesifikasi komputer 1 merupakan PC gaming yang memiliki spesifikasi tinggi. Spesifikasi komputer 2 merupakan PC Server yang memiliki kestabilan dan durabilitas yang tinggi. Komputer 3 dan 4 merupakan PC Notebook. Implementasi

## Uji Coba Non Fungsional (2)

•Uji coba yang dilakukan menggunakan peta tiga dimensi interaktif yang dibuat pada tugas akhir ini yang mencakup Perpustakaan Pusat ITS. •Pengambilan data FPS dilakukan dengan cara mengarahkan pandangan karakter ke depan belakang, kiri dan kanan baik itu didalam gedung maupun diluar gedung. •FPS dideteksi dengan fitur dari UDK yaitu Stat FPS. Aplikasi dijalankan melalui Unreal Editor atau Unreal FrontEnd kemudian menekan tombol tab pada keyboard dan mengetikkan tulisan stat FPS, maka akan muncul laporan FPS rate. Implementasi

## Uji Coba Non Fungsional (3)

Tabel 5. 5 Spesifikasi Komputer 1

Spesifikasi

Prosesor: Intel® Core<sup>IM</sup> i7 CPU 860 @2.80GHz(8 CPUs), ~2.8GHz

Memori: 12288 MB RAM

VGA: NVIDIA GeForce GTX 670 4042 MB

OS: Windows 7 Home Premium 64-bit

DirectX 11

Tabel 5. 6 Spesifikasi Komputer 2

Spesifikasi

Prosesor : Intel® Xeon® CPU E5-2609 @2.40GHz (4CPUs), ~2.40GHz Memori : 16384MB RAM VGA: AMD RADEON HD 5670\_4095MB

OS: Windows 7 Ultimate 64-bit (6.1, Build 7601)

DirectX 11

Tabel 5. 7 Spesifikasi Komputer 3

Spesifikasi

Implementasi

Prosesor : Intel@Core<sup>TM</sup>i7-2630QM CPU@2.00GHz(8CPUs)~2.00GHz Memori : 8192MB RAM

VGA : NVIDIA Geforce GT540M 4046MB

OS: Windows 7 Home Premium 64-bit (6.1, Build 7601)

DirectX 11

# Uji Coba Non Fungsional (4)

| A A A                | Tabel 5. 8 Spesif | ikasi Kompu    | iter 4      |        |
|----------------------|-------------------|----------------|-------------|--------|
|                      | Spes              | ifikasi        |             |        |
| Prosesor: Intel® Con | re™ i5-3317U (    | CPU@1.7GH      | Iz (4CPUs)~ | 1.7GHz |
| Memori : 4042MB      | RAM               |                |             |        |
| VGA : NVIDIA Ge      | force GT 635N     | 1 2048MB       |             | A      |
| OS : Windows 7 Ho    | me Premium 64     | l-bit (6.1, Bu | ild 7601)   |        |
| DirectX 11           |                   |                |             |        |
|                      |                   |                |             | 1002   |
|                      |                   |                |             |        |
|                      |                   |                |             |        |
|                      |                   |                |             |        |
|                      |                   |                |             | TRUTT  |
|                      |                   |                |             |        |
|                      | 12 PAR            | 1.1            |             |        |

# Uji Coba Non Fungsional (5)

| Tabel 5. 9 Hasil Uji Coba |            |                      |             |
|---------------------------|------------|----------------------|-------------|
| Spesifikasi               | FPS Indoor | FPS Outdoor          | Keterangan  |
| Spesifikasi 1             | 20         | 60                   |             |
| Spesifikasi 2             | 15 m       | 50 <sub>6</sub> - 50 |             |
| Spesifikasi 3             | 12         | 41                   |             |
| Spesifikasi 4             | 10         | 25                   | DATE DATE D |

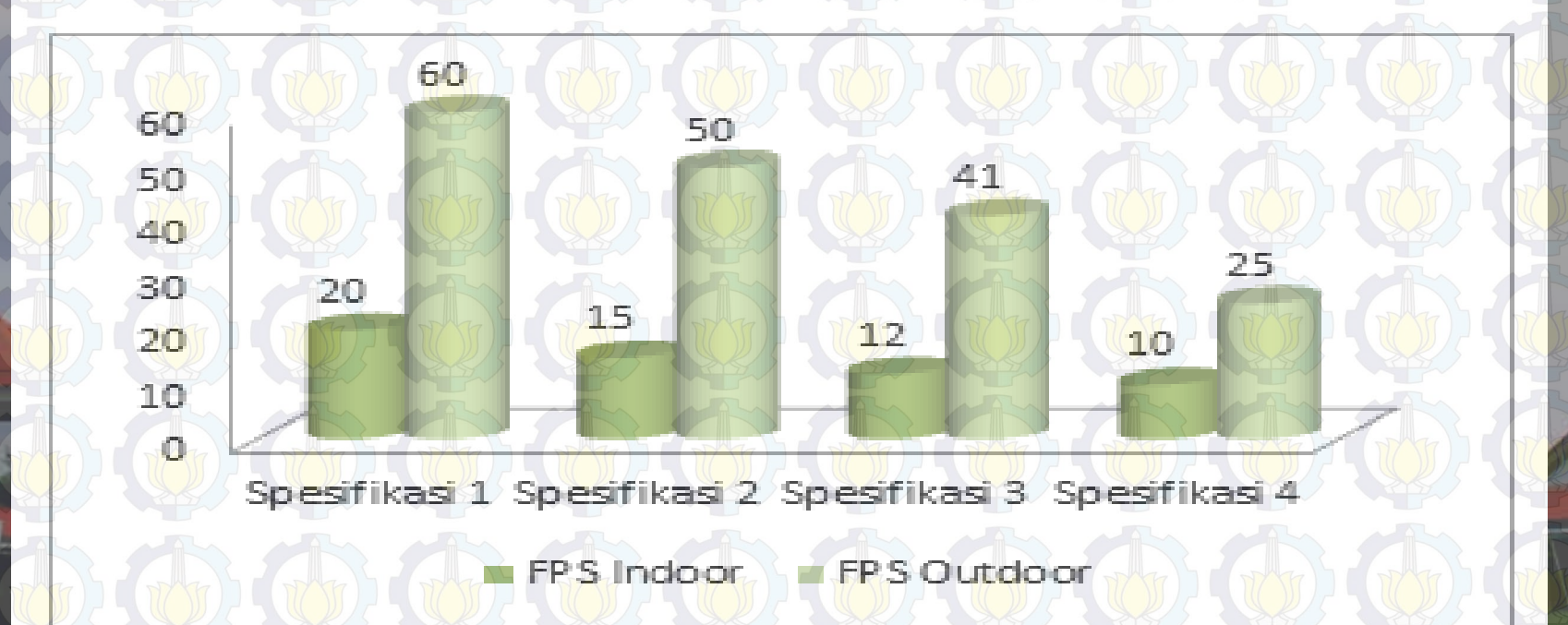

# Uji Coba Non Fungsional (6)

| Tabel 5. 9 Hasil Uji Coba |            |                      |            |
|---------------------------|------------|----------------------|------------|
| Spesifikasi               | FPS Indoor | FPS Outdoor          | Keterangan |
| Spesifikasi 1             | 20         | 60                   |            |
| Spesifikasi 2             | 15 m       | 50 <sub>6</sub> - 50 |            |
| Spesifikasi 3             | 12         | 41                   |            |
| Spesifikasi 4             | 10         | 25                   | and and a  |

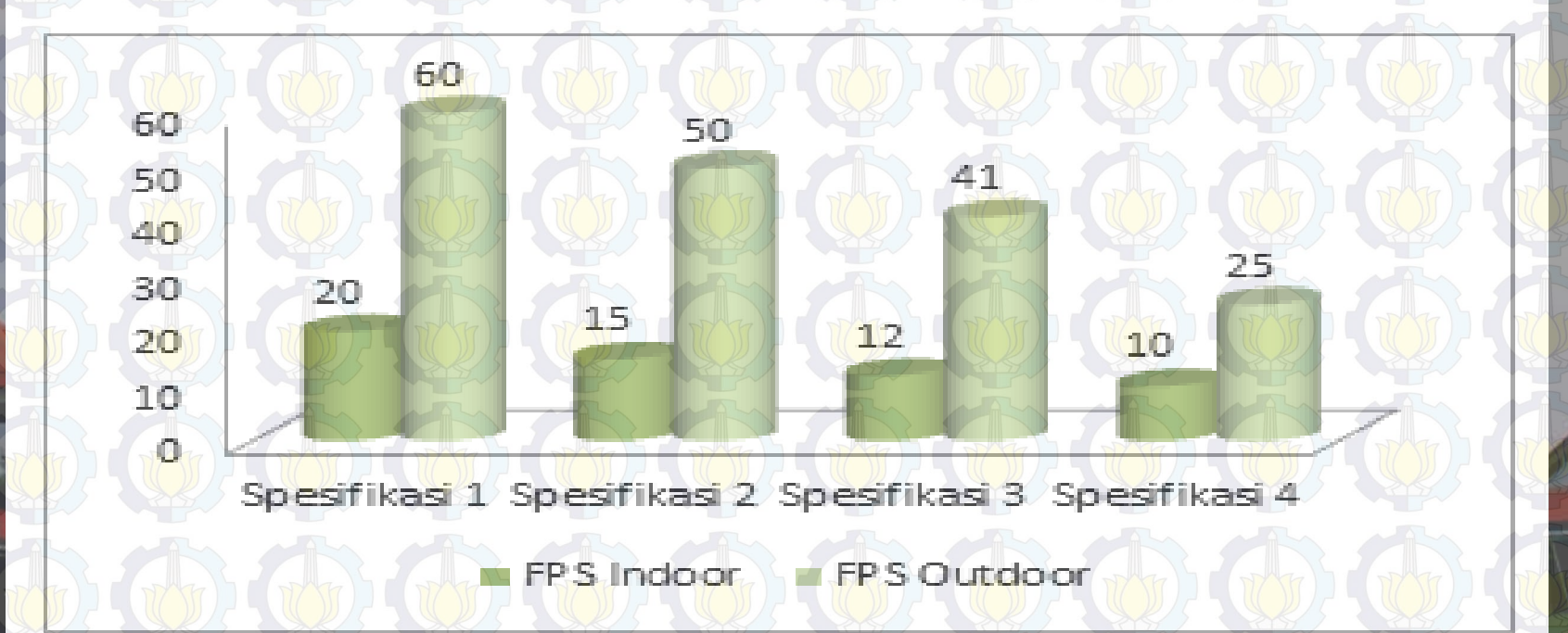

## Uji Coba Non Fungsional (7)

Keterangan:
FPS> 50, maka spesifikasi tersebut sangat aman dianjurkan untuk menjalankan aplikasi
FPS< 50 namun FPS> 25, maka spesifikasi tersebut cukup layak untuk menjalankan aplikasi
FPS< 25, maka spesifikasi tersebut tidak layak dan tidak dianjurkan untuk menjalankan aplikasi

# Uji Coba Non Fungsional (8) Analisa hasil uji coba

Spesifikasi yang sangat layak digunakan dan dianjurkan adalah spesifikasi 1 dikarenakan pada saat menjalankan di spesifikasi 1 aplikasi berjalan sangat lancar ketika diluar maupun di dalam area peta 3D.

Untuk spesifikasi 2 yang merupakan komputer serverternyata dapat menjalankan aplikasi dengan cukup baik. Spesifikasi 2 ini layak namun tidak terlalu dianjurkan.

# Uji Coba Non Fungsional (9) Analisa hasil uji coba

Sedangkan untuk spesifikasi 3 dan 4 tidak dianjurkan untuk menjalankan aplikasi 3D interaktif ini karena PC Notebook bekenja kenas sehingga mengalami sedikit overheating. Maka untuk kedepan tidak layak untuk menjalankan secara lama, terlebih untuk spesifikasi 4 karena spesifikasi terlalu rendah.

# Uji Coba Non Fungsional (10) Analisa hasil uji coba

Berdasarkan data dari tabel uji coba performa diatas, maka rekomendasi spesifikasi komputer yang dapat digunakan sebagai acuan untuk melakukan pengembangan yang lebih lanjut pada tabel dibawah ini :

#### Spesifikasi

Prosesor: Intel® Core™ i7 CPU 860 @2.80GHz (8 CPUs), ~2.8GHz

Memori: 12288 MB RAM

VGA: NVIDIA GeForce GTX 670 4042 MB

OS: Windows 7 Home Premium 64-bit

DirectX 11

## Evaluasi Implementasi (1)

Evaluasi dilakukan dengan cara validasi peta 3D Unreal Engine dengan memperlihatkan perbandingan gamban pada peta 3D dengan foto pada kondisi nyata. Pada evaluasi ini akan digambarkan secara jelas tentang hasil implementasi ruangan yang telah dimodelkan pada peta 3D beserta gambar asli ruangan tersebut.

# Evaluasi Implementasi (2)

| Ruangan                          | Kondisi Nyata                                                                                    | Peta 3D                                                                         |  |
|----------------------------------|--------------------------------------------------------------------------------------------------|---------------------------------------------------------------------------------|--|
| Gedung<br>Perpustaka<br>an Pusat |                                                                                                  |                                                                                 |  |
| Keterangan                       | Tampilan gedung Perpu<br>depan. Pada peta 3D s<br>kondisi nyata. Wama br<br>pendukung sekitamya. | ustakaan Pusat ITS dari<br>sudah terlihat mirip dari<br>ush dan cat, dan gedung |  |
| Pintu<br>samping<br>P3M          |                                                                                                  |                                                                                 |  |
| Keterangan                       | Tampilan peta 3D pintu s<br>mirip dari kondisi nyata.                                            | amping sudah terlihat<br>Wama brush, papan P3M.                                 |  |

## Evaluasi Implementasi (3)

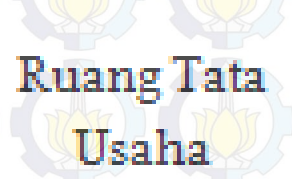

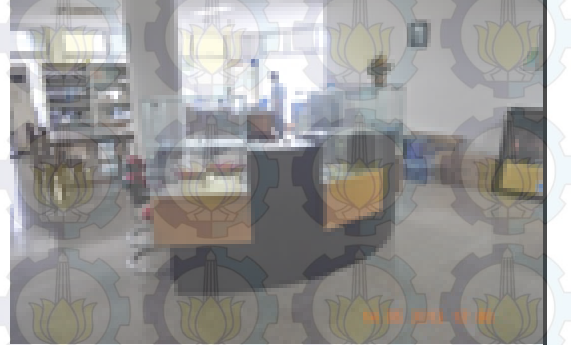

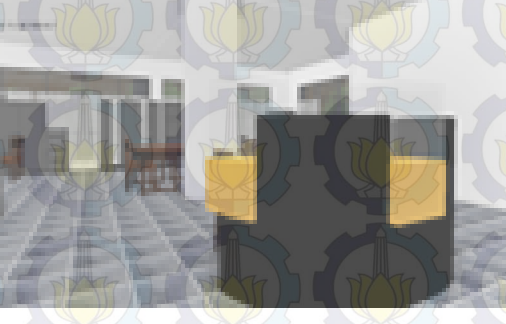

Tampilan peta 3D Ruang tata usaha sudah terlihat mirip dari kondisi nyata. Meja bundar kuning, lemari dan meja kerja.

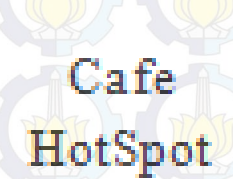

Keterangan

Keterangan

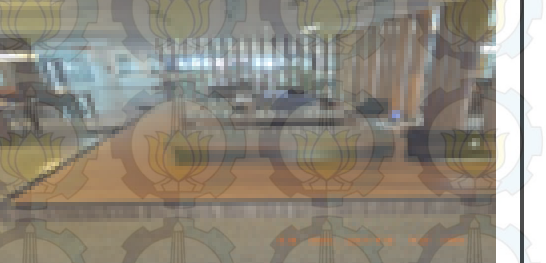

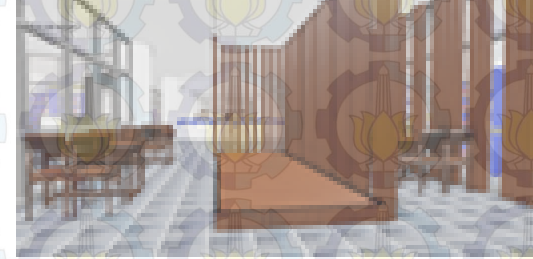

Tampilan peta 3D Cafe HotSpot sudahterlihat mirip dengan kondisi nyata. Wama brush kayu dan meja cafe.

## Evaluasi Implementasi (4)

Ruang Perpus Lantai 5

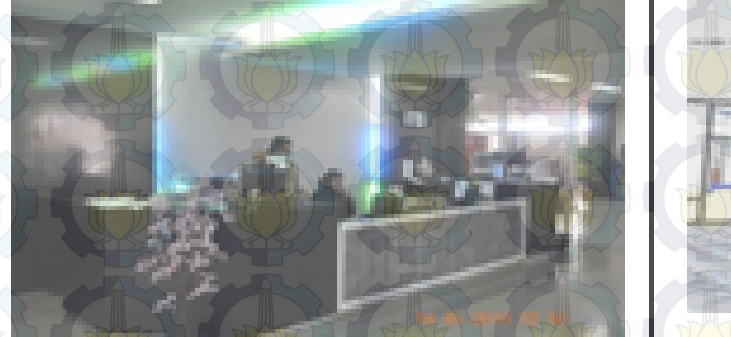

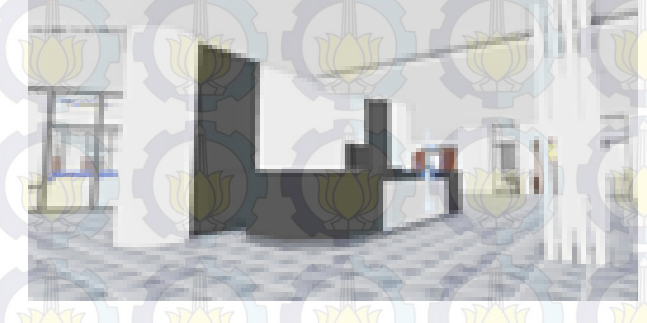

Keterangan

Tampilan ruang perpus lantai 5 sudah terlihat mirip dengan kondisi nyata. Meja resepsionis dan sekitamya.

Ruang Referensi

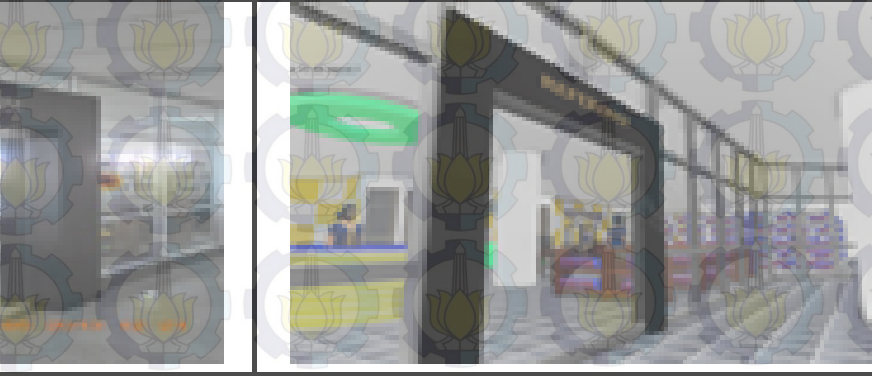

Tampilan depan ruang referensi sudah terlihat mirip dengan kondisi nyata. Pintu depan dan isinya.

## Kesimpulan (1)

•Karena sudah ditetapkan standarisasi dari aplikasi INI3D sebelumnya, maka pembuatan peta tiga dimensi dapat dilakukan dengan cukup mudah dengan menggunakan Unreal Development Kit beserta fitur-fitur yang disediakan dengan mengacu pada standarisas yang bisa digunakan sebagai pedoman pembuatan aplikasi. Penggunaan standarisasi sangat membantu dalam proses integrasi dengan peta tiga dimensi menggunakan metode loading, sehingga sistem berjalan dengan ringan. Kesimpulan dan Saran

## Kesimpulan (1)

•Penggunaan brusher lebih baik diutamakan daripada static mesh, karena menggunakan brusher hanya berat diawal proses building peta, tetapi building selanjutnya akan lebih ringan, dan sebaliknya, menggunakan static mesh akan berat di setiap building peta.

PERFUNCATAR

#### Kesimpulan dan Saran

### Sanan (1), and an an an an an an an

•Pengembangan aplikasi INIBD sebaiknya dilakukan pada komputer yang seharusnya mendukung untuk proses pembuatan game minimal memiliki prosesor yang berkecepatan tinggi dan memiliki VGA standalone . •Menggunakan UDK versi terbaru agar fitur fiturnya bisa lebih di perbarui lagi dan lebih baik lagi dalam hasil akhirnya beserta bug yang sering terjadi di UDK versi 2012.

#### Kesimpulan dan Saran

## Sanan (2)

Interaksinya lebih dikembangkan lagi atau lebih unik yang belum ada sebelumnya lagi dalam menampilkannya.
Agar lebih cepat pekerjaannya, sarannya

untuk berikutnya lebih baik bekerja sebagai tim

PERPUNCANA

#### Kesimpulan dan Saran

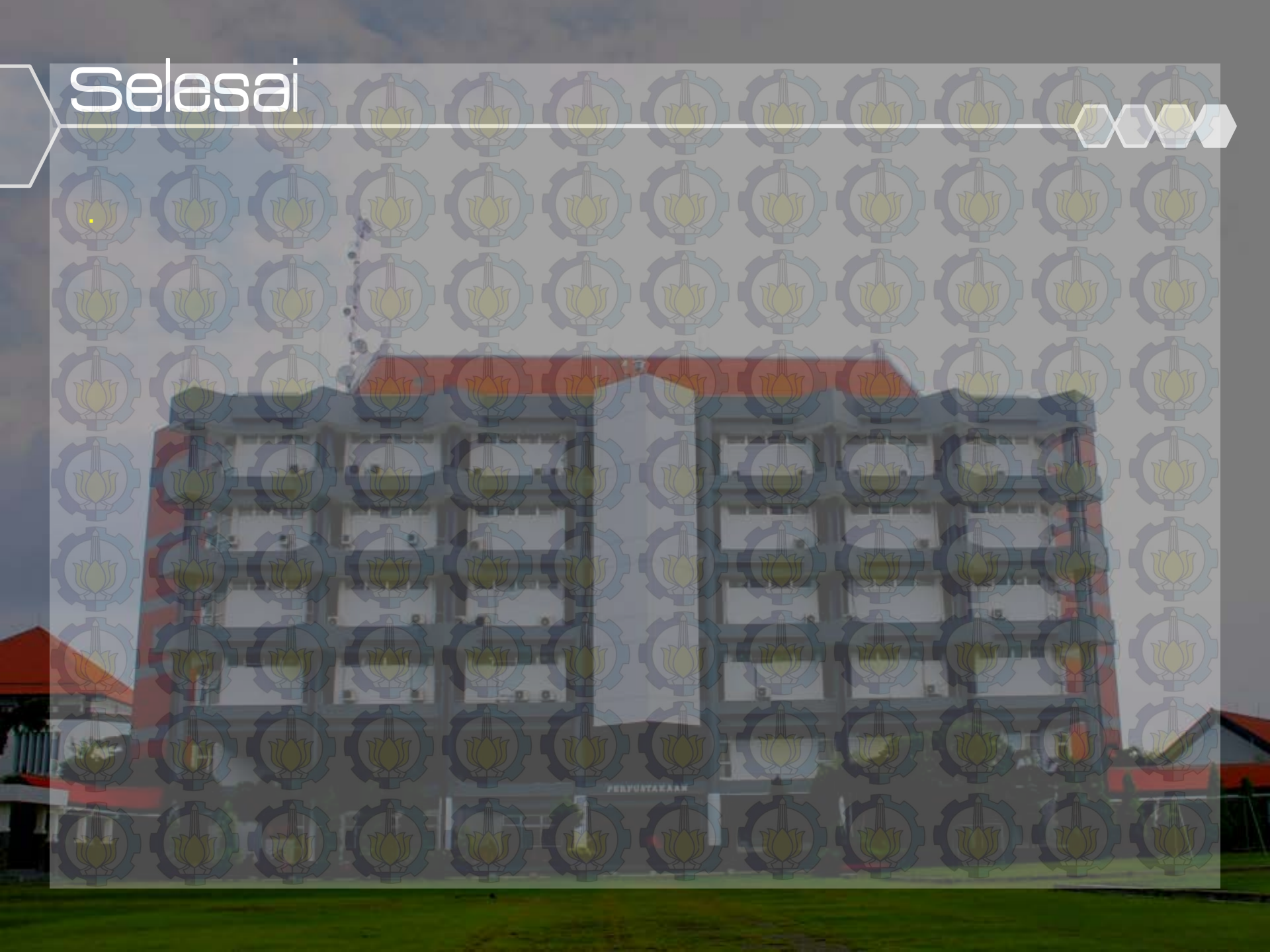